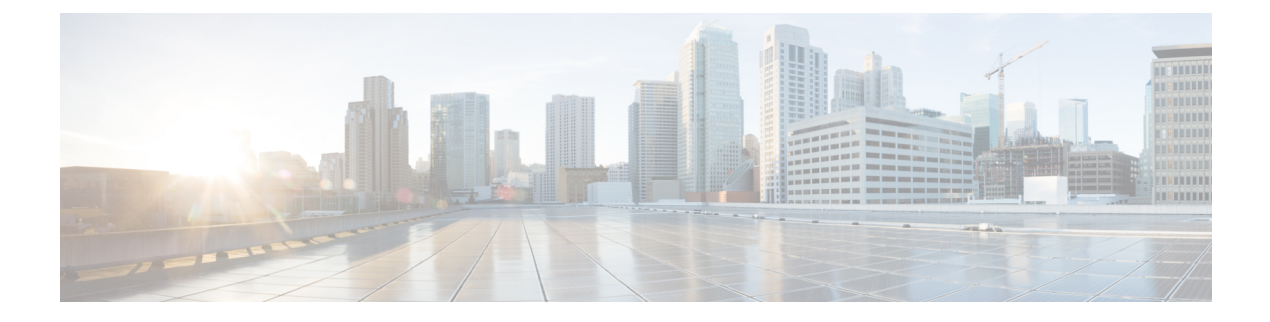

# **Quality of Service**

- Quality of Service, on page 1
- FastLane QoS, on page 14
- SIP (Media Session) Snooping, CAC, and Reporting, on page 22
- Voice and Video Parameters, on page 27
- SIP-based CAC, on page 39
- Enhanced Distributed Channel Access Parameters, on page 40

# **Quality of Service**

Quality of service (QoS) refers to the capability of a network to provide better service to selected network traffic over various technologies. The primary goal of QoS is to provide priority including dedicated bandwidth, controlled jitter and latency (required by some real-time and interactive traffic), and improved loss characteristics.

The controller supports four QoS levels:

- Platinum/Voice—Ensures a high quality of service for voice over wireless.
- Gold/Video—Supports high-quality video applications.
- Silver/Best Effort—Supports normal bandwidth for clients. This is the default setting.
- Bronze/Background-Provides the lowest bandwidth for guest services.

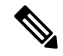

Note VoIP clients should be set to Platinum.

You can configure the bandwidth of each QoS level using QoS profiles and then apply the profiles to WLANs. The profile settings are pushed to the clients associated to that WLAN. In addition, you can create QoS roles to specify different bandwidth levels for regular and guest users. Follow the instructions in this section to configure QoS profiles and QoS roles. You can also define the maximum and default QoS levels for unicast and multicast traffic when you assign a QoS profile to a WLAN.

The wireless rate limits can be defined on both upstream and downstream traffic. Rate limits can be defined per SSID and/or specified as a maximum rate limit for all clients. These rate limits can be individually configured.

This section contains the following subsections:

### **QoS Profiles**

Cisco UWN solution WLANs support four levels of QoS: Platinum/Voice, Gold/Video, Silver/Best Effort (default), and Bronze/Background. You can configure the voice traffic WLAN to use Platinum QoS, assign the low-bandwidth WLAN to use Bronze QoS, and assign all other traffic between the remaining QoS levels.

The WLAN QoS level defines a specific 802.11e user priority (UP) for over-the-air traffic. This UP is used to derive the over-the-wire priorities for non-WMM traffic, and it also acts as the ceiling when managing WMM traffic with various levels of priorities.

The wireless rate limits can be defined on both upstream and downstream traffic. Rate limits can be defined per SSID and/or specified as a maximum rate limit for all clients. These rate limits can be individually configured.

The access point uses this QoS-profile-specific UP in accordance with the values in the following table to derive the IP DSCP value that is visible on the wired LAN.

| AVVID Traffic Type                                              | AVVID IP DSCP | QoS Profile | AVVID 802.1p | IEEE 802.11e<br>UP |
|-----------------------------------------------------------------|---------------|-------------|--------------|--------------------|
| Network control                                                 | 56 (CS7)      | Platinum    | 7            | 7                  |
| Inter-network control<br>(CAPWAP control,<br>802.11 management) | 48 (CS6)      | Platinum    | 6            | 7                  |
| Voice                                                           | 46 (EF)       | Platinum    | 5            | 6                  |
| Interactive video                                               | 34 (AF41)     | Gold        | 4            | 5                  |
| Mission critical                                                | 26 (AF31)     | Gold        | 3            | 4                  |
| Transactional                                                   | 18 (AF21)     | Silver      | 2            | 3                  |
| Bulk data                                                       | 10 (AF11)     | Bronze      | 1            | 2                  |
| Best effort                                                     | 0 (BE)        | Silver      | 0            | 0                  |
| Scavenger                                                       | 2             | Bronze      | 0            | 1                  |

#### Table 1: Access Point QoS Translation Values

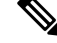

**Note** The IEEE 802.11e UP value for DSCP values that are not mentioned in the table is calculated by considering 3 most significant bits of DSCP.

For example, the IEEE 802.11e UP value for DSCP 32 (100 000 in binary), would be the decimal equivalent of the MSB (100) which is 4. The 802.11e UP value of DSCP 32 is 4.

This section contains the following subsections:

### Configuring QoS Profiles (GUI)

### Procedure

| Step 1 | Disable the 802.11a and 802.11b/g networks so that you can configure the QoS profiles.                                                                                                    |                                        |                                                                                                    |  |
|--------|----------------------------------------------------------------------------------------------------|----------------------------------------|----------------------------------------------------------------------------------------------------|--|
|        | To disable the radio networks, choose <b>Wireless &gt; 802.11a/n/ac</b> or <b>802.11b/g/n &gt; Network</b> , unselect the <b>802.11a</b> (or <b>802.11b/g) Network Status</b> check box, and click <b>Apply</b> .                                                                                                    |                                        |                                                                                                    |  |
| Step 2 | Ch                                                                                                    | noose Wire                             | less > QoS > Profiles to open the QoS Profiles page.                                                                                                    |  |
| Step 3 | Cl                                                                                                    | ick the nam                            | e of the profile that you want to configure to open the Edit QoS Profile page.                                                                                                    |  |
| Step 4 | Cł                                                                                                    | nange the de                           | escription of the profile by modifying the contents of the Description text box.                                                                                                    |  |
| Step 5 | Define the data rates on a per-user basis as follows:                                                                                                    |                                        |                                                                                                    |  |
|        | <ul> <li>a) Define the average data rate for TCP traffic per user by entering the rate in Kbps in the Aver Rate text boxes. A value of 0 indicates that the value specified in the selected QoS profile will</li> <li>b) Define the peak data rate for TCP traffic per user by entering the rate in Kbps in the Burst Da boxes. A value of 0 indicates that the value specified in the selected QoS profile will take effect of the selected QoS profile will take effect of the selected QoS profile will take effect of the selected QoS profile will take effect of the selected QoS profile will take effect of the selected QoS profile will take effect of the selected QoS profile will take effect of the selected QoS profile will take effect of the selected QoS profile will take effect of the selected QoS profile will take effect of the selected QoS profile will take effect of the selected QoS profile will take effect of the selected QoS profile will take effect of the selected QoS profile will take effect of the select of the selected QoS profile will take effect of the select of the select of the se</li></ul> |                                        |                                                                                                    |  |
|        |                                                                                                    | Note                                   | The burst data rate should be greater than or equal to the average data rate. Otherwise, the QoS policy may block traffic to and from the wireless client.                                                                                                    |  |
|        |                                                                                                    |                                        | Ensure that you configure the average data rate before you configure the burst data rate.                                                                                                    |  |
|        | c) Define the average real-time rate for UDP traffic per user by Real-Time Rate text boxes. A value of 0 indicates that the va take effect.                                                                                                    |                                        | e average real-time rate for UDP traffic per user by entering the rate in Kbps in the Average<br>e Rate text boxes. A value of 0 indicates that the value specified in the selected QoS profile will<br>t.                                                                                                    |  |
|        |                                                                                                    | Note                                   | Average Data Rate is used to measure TCP traffic while Average Real-time rate is used for UDP traffic. They are measured in kbps for all the entries. The values for Average Data Rate and Average Real-time rate can be different because they are applied to different upper layer protocols such as TCP and UDP. These different values for the rates do not impact the bandwidth. |  |
|        | d) Define the peak real-time rate for UDP traffic per user by entering the rate in Rate text boxes. A value of 0 indicates that the value specified in the selected                                                                                                    |                                        | e peak real-time rate for UDP traffic per user by entering the rate in Kbps in the Burst Real-Time boxes. A value of 0 indicates that the value specified in the selected QoS profile will take effect.                                                                                                    |  |
|        |                                                                                                    | Note                                   | The burst real-time rate should be greater than or equal to the average real-time rate. Otherwise, the QoS policy may block traffic to and from the wireless client.                                                                                                    |  |
| Step 6 | De                                                                                                    | efine the dat                          | ta rates on a per-SSID basis as follows:                                                                                                    |  |
|        | a)                                                                                                    | Define the                             | e average data rate TCP traffic per SSID by entering the rate in Kbps in the Average Data Rate                                                                                                    |  |
|        | b)                                                                                                    | text boxes<br>Define the<br>text boxes | S. A value of 0 indicates that the value specified in the selected QoS profile will take effect.<br>e peak data rate for TCP traffic per SSID by entering the rate in Kbps in the Burst Data Rate<br>s. A value of 0 indicates that the value specified in the selected QoS profile will take effect.                                                                                 |  |
|        |                                                                                                    | Note                                   | The burst data rate should be greater than or equal to the average data rate. Otherwise, the QoS policy may block traffic in the WLANs.                                                                                                    |  |
|        | c)                                                                                                    | Define the                             | e average real-time rate for UDP traffic per SSID by entering the rate in Kbps in the Average                                                                                                    |  |

c) Define the average real-time rate for UDP traffic per SSID by entering the rate in Kbps in the Average Real-Time Rate text boxes. A value of 0 indicates that the value specified in the selected QoS profile will take effect.

- d) Define the peak real-time rate for UDP traffic per SSID by entering the rate in Kbps in the Burst Real-Time Rate text boxes. A value of 0 indicates that the value specified in the selected QoS profile will take effect.
  - **Note** The burst real-time rate should be greater than or equal to the average real-time rate. Otherwise, the QoS policy may block traffic in the WLANs.
- **Step 7** Define the maximum and default QoS levels for unicast and multicast traffic when you assign a QoS profile to a WLAN.
  - a) From the Maximum Priority drop-down list, choose the maximum QoS priority for any data frames transmitted by the AP to any station in the WLAN.

For example, a QoS profile named 'gold' targeted for video applications has the maximum priority set to video by default.

- b) From the Unicast Default Priority drop-down list, choose the QoS priority for unicast data frames transmitted by the AP to non-WMM stations in the WLAN
- c) From the Multicast Default Priority drop-down list, choose the QoS priority for multicast data frames transmitted by the AP to stations in the WLAN,
  - **Note** The default unicast priority cannot be used for non-WMM clients in a mixed WLAN.
- **Step 8** Choose **802.1p** from the Protocol Type drop-down list and enter the maximum priority value in the 802.1p Tag text box to define the maximum value (0–7) for the priority tag associated with packets that fall within the profile.

The tagged packets include CAPWAP data packets (between access points and the controller) and packets sent toward the core network.

**Note** If a QoS profile has 802.1p tagging configured and if this QoS profile is assigned to a WLAN that uses an untagged interface on the controller, the client traffic will be blocked.

- Step 9 Click Apply.
- Step 10 Click Save Configuration.
- **Step 11** Reenable the 802.11 networks.

To enable the radio networks, choose Wireless > 802.11a/n/ac or 802.11b/g/n > Network, select the 802.11a (or 802.11b/g) Network Status check box, and click Apply.

- **Step 12** Choose WLANs and select a WLAN ID to apply the new QoS profile to it.
- **Step 13** In the **WLAN** > **Edit** page, go to the **QoS** tab and select the QoS Profile type from the Quality of Service drop-down list. The QoS profile will add the rate limit values configured on the controller on per WLAN, per radio and per AP basis.

For example, if upstream rate limit of 5Mbps is configured for a QoS profile of type silver, then every WLAN that has silver profile will limit traffic to 5Mbps (5Mbps for each wlan) on each radio and on each AP where the WLAN is applicable.

- Step 14 Click Apply.
- Step 15 Click Save Configuration.

### Configuring QoS Profiles (CLI)

|        | Procedur                       | e                                                                                                    |
|--------|--------------------------------|----------------------------------------------------------------------------------------------------|
| Step 1 | Disable the command            | he 802.11a and 802.11b/g networks so that you can configure the QoS profiles by entering these ds:                                                             |
|        | config 80                      | 2.11{a   b} disable network                                                                                                    |
| Step 2 | Change t                       | he profile description by entering this command:                                                                                                    |
|        | config qo                      | s description {bronze   silver   gold   platinum } description                                                                                                 |
| Step 3 | Define th                      | e average data rate for TCP traffic per user or per SSID by entering this command:                                                                             |
|        | config qo<br>upstrean          | os average-data-rate {bronze   silver   gold   platinum} {per-ssid   per-client} {downstream  <br>n} <i>rate</i>                                               |
|        | Note                           | For the <i>rate</i> parameter, you can enter a value between 0 and 512,000 Kbps (inclusive). A value of 0 imposes no bandwidth restriction on the QoS profile. |
| Step 4 | Define th                      | e peak data rate for TCP traffic per user or per SSID by entering this command:                                                                                |
|        | config qo<br>upstrean          | ns burst-data-rate {bronze   silver   gold   platinum} {per-ssid   per-client} {downstream  <br>n} <i>rate</i>                                                 |
| Step 5 | Define th                      | e average real-time data rate for UDP traffic per user or per SSID by entering this command:                                                                   |
|        | config qo<br>  upstrea         | s average-realtime-rate {bronze   silver   gold   platinum} {per-ssid   per-client} {downstream m} rate                                                        |
| Step 6 | Define th                      | e peak real-time data rate for UDP traffic per user or per SSID by entering this command:                                                                      |
|        | config qo<br>upstrean          | n} s burst-realtime-rate {bronze   silver   gold   platinum} {per-ssid   per-client} {downstream  <br>n} <i>rate</i>                                           |
| Step 7 | Define th<br>to a WLA          | e maximum and default QoS levels for unicast and multicast traffic when you assign a QoS profile AN by entering this command:                                  |
|        | <b>config q</b> o<br>default-m | s priority {bronze   gold   platinum   silver} maximum-priority default-unicast-priority<br>uulticast-priority                                                 |
|        | You choc<br><i>default-m</i>   | se from the following options for the <i>maximum-priority</i> , <i>default-unicast-priority</i> , and <i>ulticast-priority</i> parameters:                     |
|        | • best                         | effort                                                                                                    |
|        | • back                         | ground                                                                                                    |
|        | • vide                         | 0                                                                                                    |
|        | • voic                         | e                                                                                                    |
| Step 8 | Define th entering t           | e maximum value (0–7) for the priority tag associated with packets that fall within the profile, by these commands:                                            |

config qos protocol-type {bronze | silver | gold | platinum} dot1p

### config qos dot1p-tag {bronze | silver | gold | platinum} tag

The tagged packets include CAPWAP data packets (between access points and the controller) and packets sent toward the core network.

|         | Note                                                                                                    | The 802.1p tagging has impact only on wired packets. Wireless packets are impacted only by the maximum priority level set for a QoS profile.                                        |  |
|---------|----------------------------------------------------------------------------------------------------|----------------------------------------------------------------------------------------------------|--|
|         | Note                                                                                                    | If a QoS profile has 802.1p tagging configured and if this QoS profile is assigned to a WLAN that uses an untagged interface on the controller, the client traffic will be blocked. |  |
| Step 9  | Reenable the 802.11a and 802.11b/g networks so that you can configure the QoS profiles by entering these commands:                     |                                                                                                    |  |
|         | config 802.11{a   b} enable network                                                                                                    |                                                                                                    |  |
| Step 10 | Apply the new QoS profile to a WLAN, by entering these commands:<br>config wlan qos <i>wlan-id</i> {bronze   silver   gold   platinum} |                                                                                                    |  |

### Assigning a QoS Profile to a WLAN (GUI)

#### Before you begin

If you have not already done so, configure one or more QoS profiles using the instructions in the Configuring QoS Profiles (GUI) section.

### Procedure

| Step 1 | Choose <b>WLANs</b> to open the WLANs page.                                    |
|--------|--------------------------------------------------------------------------------|
| Step 2 | Click the ID number of the WLAN to which you want to assign a QoS profile.     |
| Step 3 | When the WLANs > Edit page appears, choose the QoS tab.                        |
| Step 4 | From the Quality of Service (QoS) drop-down list, choose one of the following: |
|        | • Platinum (voice)                                                             |
|        |                                                                                |

- Gold (video)
- Silver (best effort)
- Bronze (background)

**Note** Silver (best effort) is the default value.

- **Step 5** To define the data rates on a per-user basis, do the following:
  - a) Define the average data rate TCP traffic per SSID by entering the rate in Kbps in the Average Data Rate text boxes. A value of 0 indicates that the value specified in the selected QoS profile will take effect.
  - b) Define the peak data rate for TCP traffic per SSID by entering the rate in Kbps in the Burst Data Rate text boxes. A value of 0 indicates that the value specified in the selected QoS profile will take effect.
    - **Note** The burst data rate should be greater than or equal to the average data rate. Otherwise, the QoS policy may block traffic in the WLANs.

- c) Define the average real-time rate for UDP traffic per SSID by entering the rate in Kbps in the Average Real-Time Rate text boxes. A value of 0 indicates that the value specified in the selected QoS profile will take effect.
- d) Define the peak real-time rate for UDP traffic per SSID by entering the rate in Kbps in the Burst Real-Time Rate text boxes. A value of 0 indicates that the value specified in the selected QoS profile will take effect.
  - **Note** The burst real-time rate should be greater than or equal to the average real-time rate. Otherwise, the QoS policy may block traffic in the WLANs.
- **Step 6** To define the data rates on a per-SSID basis, do the following:
  - a) Define the average data rate for TCP traffic per user by entering the rate in Kbps in the Average Data Rate text boxes. A value of 0 indicates that the value specified in the selected QoS profile will take effect.
  - b) Define the peak data rate for TCP traffic per user by entering the rate in Kbps in the Burst Data Rate text boxes. A value of 0 indicates that the value specified in the selected QoS profile will take effect.
    - **Note** The burst data rate should be greater than or equal to the average data rate. Otherwise, the QoS policy may block traffic to and from the wireless client.

Ensure that you configure the average data rate before you configure the burst data rate.

- c) Define the average real-time rate for UDP traffic per user by entering the rate in Kbps in the Average Real-Time Rate text boxes. A value of 0 indicates that the value specified in the selected QoS profile will take effect.
  - **Note** Average Data Rate is used to measure TCP traffic while Average Real-time rate is used for UDP traffic. They are measured in kbps for all the entries. The values for Average Data Rate and Average Real-time rate can be different because they are applied to different upper layer protocols such as TCP and UDP. These different values for the rates do not impact the bandwidth.
- d) Define the peak real-time rate for UDP traffic per user by entering the rate in Kbps in the Burst Real-Time Rate text boxes. A value of 0 indicates that the value specified in the selected QoS profile will take effect.
  - **Note** The burst real-time rate should be greater than or equal to the average real-time rate. Otherwise, the QoS policy may block traffic to and from the wireless client.
- **Step 7** Save the configuration.

### Assigning a QoS Profile to a WLAN (CLI)

If you have not already done so, configure one or more QoS profiles using the instructions in the Configuring QoS Profiles (CLI) section.

#### Procedure

- Step 1Assign a QoS profile to a WLAN by entering this command:<br/>config wlan qos wlan\_id {bronze | silver | gold | platinum}<br/>Silver is the default value.
- **Step 2** To override QoS profile rate limit parameters, enter this command:

config wlan override-rate-limit *wlan-id* {average-data-rate | average-realtime-rate | burst-data-rate | burst-data-rate | burst-realtime-rate} {per-ssid | per-client} {downstream | upstream} *rate* 

- **Step 3** Enter the save config command.
- **Step 4** Verify that you have properly assigned the QoS profile to the WLAN by entering this command:

show wlan wlan\_id

Information similar to the following appears:

| WLAN Identifier                  | 1                    |
|----------------------------------|----------------------|
| Profile Name                     | test                 |
| Network Name (SSID)              | test                 |
| Status                           | Enabled              |
| MAC Filtering                    | Disabled             |
| Broadcast SSID                   | Enabled              |
| AAA Policy Override              | Disabled             |
| Number of Active Clients         | 0                    |
| Exclusionlist                    | Disabled             |
| Session Timeout                  | 0                    |
| Interface                        | management           |
| WLAN ACL                         | unconfigured         |
| DHCP Server                      | 1.100.163.24         |
| DHCP Address Assignment Required | Disabled             |
| Quality of Service               | Silver (best effort) |
| WMM                              | Disabled             |
|                                  |                      |

### **Quality of Service Roles**

After you configure a QoS profile and apply it to a WLAN, it limits the bandwidth level of clients associated to that WLAN. Multiple WLANs can be mapped to the same QoS profile, which can result in bandwidth contention between regular users (such as employees) and guest users. In order to prevent guest users from using the same level of bandwidth as regular users, you can create QoS roles with different (and presumably lower) bandwidth contracts and assign them to guest users.

You can configure up to ten QoS roles for guest users.

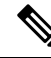

Note

If you choose to create an entry on the RADIUS server for a guest user and enable RADIUS authentication for the WLAN on which web authentication is performed rather than adding a guest user to the local user database from the controller, you need to assign the QoS role on the RADIUS server itself. To do so, a "guest-role" Airespace attribute called the *Airespace-Guest-Role-Name* with the attribute identifier value of 11 and the datatype of string, which should match the name of the "guest-role" configured on the controller, needs to be added on the RADIUS server. This attribute is sent to the controller when authentication occurs. If a role with the returned from the RADIUS server is found configured on the controller, the bandwidth associated with that role is enforced for the guest user after authentication completes successfully.

Ensure that the Layer 3 security of *Web Policy* is configured on the WLAN before the AAA parameter is processed by the controller. If the WLAN does not have a Layer 3 Security of *Web Policy*, the AAA parameter is ignored.

This section contains the following subsections:

### Configuring QoS Roles (GUI)

|         | Procedu                                                                                                    | re                                                                                                    |  |  |  |
|---------|----------------------------------------------------------------------------------------------------|----------------------------------------------------------------------------------------------------|--|--|--|
| Step 1  | Choose Wireless > QoS > Roles to open the QoS Roles for the Guest Users page.                                                                                                    |                                                                                                    |  |  |  |
|         | This pag                                                                                                    | This page shows any existing QoS roles for guest users.                                                                                                    |  |  |  |
|         | Note                                                                                                    | If you want to delete a QoS role, hover your cursor over the blue drop-down arrow for that role and choose <b>Remove</b> .                                                                                                    |  |  |  |
| Step 2  | Click Ne                                                                                                    | ew to create a new QoS role. The <b>QoS Role Name &gt; New</b> page appears.                                                                                                    |  |  |  |
| Step 3  | In the <b>R</b> e of the Qe                                                                                                    | <b>ole Name</b> text box, enter a name for the new QoS role. The name should uniquely identify the role oS user (such as Contractor, Vendor, and so on).                                                                                                    |  |  |  |
| Step 4  | Click Ap                                                                                                    | oply.                                                                                                    |  |  |  |
| Step 5  | Click the appears.                                                                                                    | e name of the QoS role to edit the bandwidth of a QoS role. The Edit QoS Role Data Rates page                                                                                                    |  |  |  |
|         | Note                                                                                                    | The values that you configure for the per-user bandwidth contracts affect only the amount of bandwidth going downstream (from the access point to the wireless client). They do not affect the bandwidth for upstream traffic (from the client to the access point). |  |  |  |
|         | Note                                                                                                    | The Access Points that support per-user bandwidth contracts for upstream (from the client to the access point) are - AP1140, AP1040, AP3500, AP3600, AP1250, and AP1260.                                                                                             |  |  |  |
| Step 6  | Define the average data rate for TCP traffic on a per-user basis by entering the rate in Kbps in the <b>Average Data Rate</b> text box. You can enter a value between 0 and 60,000 Kbps (inclusive). A value of 0 imposes no bandwidth restriction on the QoS role. |                                                                                                    |  |  |  |
| Step 7  | Define the Rate text                                                                                                    | the peak data rate for TCP traffic on a per-user basis by entering the rate in Kbps in the Burst Data<br>box. You can enter a value between 0 and 60,000 Kbps (inclusive). A value of 0 imposes no bandwidth<br>on on the QoS role.                                  |  |  |  |
|         | Note                                                                                                    | The burst data rate should be greater than or equal to the average data rate. Otherwise, the QoS policy may block traffic to and from the wireless client.                                                                                                    |  |  |  |
|         |                                                                                                    | Ensure that you configure the average data rate before you configure the burst data rate.                                                                                                    |  |  |  |
| Step 8  | Define th<br><b>Real-Ti</b><br>no bandy                                                                                                    | ne average real-time rate for UDP traffic on a per-user basis by entering the rate in Kbps in the <b>Average</b><br><b>me Rate</b> text box. You can enter a value between 0 and 60,000 Kbps (inclusive). A value of 0 imposes<br>width restriction on the QoS role. |  |  |  |
| Step 9  | Define the <b>Real-Tin</b><br>no bandy                                                                                                    | he peak real-time rate for UDP traffic on a per-user basis by entering the rate in Kbps in the <b>Burst</b><br><b>me Rate</b> text box. You can enter a value between 0 and 60,000 Kbps (inclusive). A value of 0 imposes<br>width restriction on the QoS role.      |  |  |  |
|         | Note                                                                                                    | The burst real-time rate should be greater than or equal to the average real-time rate. Otherwise, the QoS policy may block traffic to and from the wireless client.                                                                                                 |  |  |  |
| Step 10 | Click Ar                                                                                                    | oply.                                                                                                    |  |  |  |
| Step 11 | Click Sa                                                                                                    | ve Configuration.                                                                                                    |  |  |  |

**Step 12** Apply a QoS role to a guest user by following the instructions in the Configuring Local Network Users for the Controller (GUI) section.

### Configuring QoS Roles (CLI)

### Procedure

|                | 200 role for a Bacst user by entering this command.                                                                                                    |  |
|----------------|----------------------------------------------------------------------------------------------------|--|
| config no      | tuser guest-role create role_name                                                                                                    |  |
| Note           | If you want to delete a QoS role, enter the <b>config netuser guest-role delete</b> <i>role_name</i> con                                                                                                    |  |
| Configur       | e the bandwidth contracts for a QoS role by entering these commands:                                                                                                    |  |
| • cont<br>data | <b>ig netuser guest-role qos data-rate average-data-rate</b> <i>role_name rate</i> —Configures the av rate for TCP traffic on a per-user basis.                                                                                                    |  |
| • cont<br>rate | <b>ig netuser guest-role qos data-rate burst-data-rate</b> <i>role_name rate</i> —Configures the peak for TCP traffic on a per-user basis.                                                                                                    |  |
| Note           | The burst data rate should be greater than or equal to the average data rate. Otherwise QoS policy may block traffic to and from the wireless client.                                                                                                    |  |
| • cont<br>real | <b>ig netuser guest-role qos data-rate average-realtime-rate</b> <i>role_name rate</i> —Configures the a time rate for UDP traffic on a per-user basis.                                                                                                    |  |
| • cont<br>real | <b>ig netuser guest-role qos data-rate burst-realtime-rate</b> <i>role_name rate</i> —Configures the p<br>time rate for UDP traffic on a per-user basis.                                                                                                    |  |
| Note           | The burst real-time rate should be greater than or equal to the average real-time rate Otherwise, the QoS policy may block traffic to and from the wireless client.                                                                                                    |  |
| Note           | For the <i>role_name</i> parameter in each of these commands, enter a name for the new of role. The name should uniquely identify the role of the QoS user (such as Contractor, V and so on). For the <i>rate</i> parameter, you can enter a value between 0 and 60,000 Kbp (inclusive). A value of 0 imposes no bandwidth restriction on the QoS role. |  |
| Apply a        | QoS role to a guest user by entering this command:                                                                                                    |  |
| config no      | tuser guest-role apply username role_name                                                                                                    |  |
| For exam       | ple, the role of Contractor could be applied to guest user jsmith.                                                                                                    |  |
| Note           | If you do not assign a QoS role to a guest user, the Role text box in the User Details show role as "default." The bandwidth contracts for this user are defined in the QoS profile for WLAN.                                                                                                    |  |
| Note           | If you want to unassign a OoS role from a guest user, enter the <b>config patuser quest-role</b>                                                                                                    |  |

**Note** If you want to unassign a QoS role from a guest user, enter the **config netuser guest-role apply** *username* **default command**. This user now uses the bandwidth contracts defined in the QoS profile for the WLAN.

**Step 4** Save your changes by entering this command:

#### save config

**Step 5** See a list of the current QoS roles and their bandwidth parameters by entering this command:

#### show netuser guest-roles

Information similar to the following appears:

| Role | Name                    | Contractor   |
|------|-------------------------|--------------|
|      | Average Data Rate       | 10           |
|      | Burst Data Rate         | 10           |
|      | Average Realtime Rate   | 100          |
|      | Burst Realtime Rate     | 100          |
| Role | Name                    | Vendor       |
|      | Average Data Rate       | unconfigured |
|      | Burst Data Rate         | unconfigured |
|      | Average Realtime Rate   | unconfigured |
|      | Burst Realtime Rate und | configured   |

### QoS Map

The QoS Map feature maintains the QoS policies in situations where appropriate QoS markings that match the application type are not marked by clients or applications. The administrator gets to map the differentiated services code point (DSCP) to user priority (UP) values and also is able to mark from UP to DSCP in a controller.

With QoS in enabled state, the QoS feature is advertised by the AP in the frame. The map is propagated through a frame to a compatible device when it associates or re-associates with the network.

With QoS in disabled state, the default map is propagated to the AP and the clients from controller.

This feature is supported on all Cisco AP models.

This section contains the following subsections:

### **Guidelines and Restrictions for QoS Map**

- You can configure QoS Map only when this feature is in disabled state.
- This feature does not function with non-801.11u supported hardware. The frames with QoS map is not sent to these clients, yet, the packets sent by these clients follow the DSCP-UP map that you have configured.
- Ensure that you configure all UP values from 0 to 7 before QoS Map is enabled.
- Ensure the DSCP range for each user priority is non-overlapping.
- Ensure the DSCP High Value is greater than or equal to the DSCP Low Value.
- You can configure up to 21 exceptions at a time.
- You must disable your network before you can enable QoS maps.

The Trust DSCP Upstream feature does not have any dependency on the QoS Map feature. If you do not
want to use any QoS Map features and want to leave it disabled, but do want to trust the upstream client
DSCP markings, we recommend that you enable Trust DSCP Upstream using the CLI. Use of the CLI
to enable or disable Trust DSCP Upstream circumvents the GUI restriction to disable the 802.11 networks.

### Configuring QoS Map (GUI)

#### Before you begin

We recommend that you disable QoS Map to change the QoS map configuration. When the QoS map is disabled, the DSCP values reset to default values automatically.

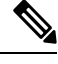

Note

- To enable the QoS map after configuring the values, the following conditions must be met:
  - Configure all the UP values.
  - Do not overlap DSCP ranges for UP values. For example, if UP1 value range is 10 to 20, do not use any of the numbers within 10 and 20 for any other UP value range.

### Procedure

| Step 1 | Disable the 802.11a/n/ac and 802.11b/g/n networks so that you can configure the QoS map.                                                                                                    |  |  |  |
|--------|----------------------------------------------------------------------------------------------------|--|--|--|
|        | To disable the radio networks, choose <b>Wireless &gt; 802.11a/n/ac</b> or <b>802.11b/g/n &gt; Network</b> , uncheck the <b>802.11a</b> (or <b>802.11b/g</b> ) <b>Network Status</b> check box, and click <b>Apply</b> . |  |  |  |
| Step 2 | Choose <b>Wireless</b> $>$ <b>QoS</b> $>$ <b>QoS Map</b> to open the <b>QoS map</b> page.                                                                                                    |  |  |  |
| Step 3 | To disable the QoS Map feature, perform the following steps:                                                                                                    |  |  |  |
|        | a. From the QoS Map drop-down list, choose Disable.                                                                                                    |  |  |  |
|        | <b>b.</b> To reset the DSCP Exception values, select the <b>Default</b> option.                                                                                                    |  |  |  |
|        | The <b>Default</b> option resets the UP to DSCP and DSCP to UP table values to 255. This also adds DSCP UP exceptions if not present previously.                                                                         |  |  |  |
| Step 4 | To modify the UP to DSCP Map, perform the following steps:                                                                                                    |  |  |  |
|        | a. From the User Priority drop-down list, select the value.                                                                                                    |  |  |  |
|        | b. Enter the DSCP Default, DSCP Start, DSCP End values.                                                                                                    |  |  |  |
|        | c. Click Modify.                                                                                                    |  |  |  |
| Step 5 | To create a DSCP exception, perform the following steps:                                                                                                    |  |  |  |
|        | a. Enter the DSCP Exception value.                                                                                                    |  |  |  |
|        | <b>b.</b> From the <b>User Priority</b> drop-down list, select the value.                                                                                                    |  |  |  |
|        | c. Click Add.                                                                                                    |  |  |  |

| Step 6  | To delete a DSCP Exception, hover your cursor over the blue drop-down arrow for the DSCP Exception and click <b>Remove</b> .                                                         |
|---------|----------------------------------------------------------------------------------------------------|
|         | Click <b>OK</b> when you are prompted to confirm your action.                                                                                                    |
| Step 7  | To clear the DSCP Exception list, click Clear ALL.                                                                                                    |
| Step 8  | Check or uncheck the <b>Trust DSCP UpStream</b> check box to enable or disable the marking of the upstream packets.                                                                  |
| Step 9  | To enable the QoS Map feature, choose Enable from the QoS Map drop-down list.                                                                                                    |
| Step 10 | Click Apply.                                                                                                    |
| Step 11 | Reenable the 802.11 networks.                                                                                                    |
|         | To enable the radio networks, choose <b>Wireless &gt; 802.11a/n/ac</b> or <b>802.11b/g/n &gt; Network</b> , check the <b>802.11a</b> (or <b>802.11b/g) Network Status</b> check box. |
| Step 12 | Save your configuration.                                                                                                    |
|         |                                                                                                    |

### Configuring QoS Map (CLI)

#### Procedure

• Enable, disable or revert to default map by entering this command:

```
config qos qos-map {enable | disable | default}
```

The default command resets the UP to DSCP and DSCP to UP table values to default values (255). This also adds DSCP UP exceptions if not present previously.

• Set DSCP range for UP by entering this command:

config qos qosmap up-to-dscp-map up dscp-default dscp-start dscp-end

You can run the above command in the following situations:

- · Clients are QoS map supportive and marks the DSCP or UP with unusual value and the clients
- Clients are not QoS map supportive, then this allows the administrator to map particular UP to DSCP upstream and downstream of Client Packets
- Set an exception for DSCP by entering this command:

#### config qos qosmap dscp-up-to-exception dscp up

You can run the above command in situations when the client marks DSCP with an unusual value.

• Delete a specific DSCP exception by entering this command:

#### config qos qosmap delete-dscp-exception dscp

You can run the above command in situations when specific exceptions are to be deleted from the QoS map.

• Delete all exceptions by entering this command:

#### config qos qosmap clear-all

You can run the above command in a situation where all the values needs to be cleared from the map.

• Enable or disable marking of the upstream packets using the client DSCP by entering this command:

config qos qosmap trust-dscp-upstream {enable | disable }

You can run the above command in situations where the client marks DSCP and not UP, or marks UP to an unusual value. When in enabled state, it will use the DSCP to mark the upstream packets at AP instead of UP

• See the QoS mapping configuration by entering this command:

show qos qosmap

# **FastLane QoS**

### Configuring Fastlane QoS (CLI)

The Fastlane QoS feature provides increased quality of service (QoS) treatment for iOS 10 or higher clients. This feature is disabled by default.

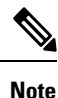

You should enable or disable this feature only during a maintenance window when not many clients are connected, as there will be a disruption in service when all the WLANs and the network are disabled and enabled again.

### **Restrictions on Fastlane QoS**

 When Flex Local switching is enabled on the WLAN, default Flex AVC profile is not created and mapped to the WLAN, unlike AUTOQOS-AVC-PROFILE, which is created for central switching and mapped to a WLAN.

### **Enabling Fastlane QoS per WLAN**

To enable the Fastlane QoS feature per WLAN, use config qos fastlane enable wlan\_id command.

When you run the **config qos fastlane enable** *wlan\_id* command, fastlane is activated on the target WLAN, which enables supporting iOS 10 devices to activate a QoS allowed list in their profile, if present. The command also runs the commands listed in the following table.

**Note** If the commands are executed, then Fastlane QoS feature is enabled and applied to the target WLAN. If a command that is associated with the Fastlane QoS feature fails while is being enabled on a WLAN, all the changes will be reverted to their original values, except for QoS map. The QoS map value will revert to the default value instead of the previously configured value. Also, the new AVC Profile will not be deleted; it will only be removed from the WLAN.

### Table 2: Commands Executed for Enabling Fastlane QoS

| Description                                                                                                    | Commands                                                                                                    |
|----------------------------------------------------------------------------------------------------|----------------------------------------------------------------------------------------------------|
| Temporarily disables 802.11a and 802.11b networks and WLANs.                                                                                   | <ul> <li>config 802.11a disable network</li> <li>config 802.11b disable network</li> <li>config wlan disable all</li> </ul>          |
| Configures the Platinum QoS profile to set unmarked<br>(best effort) unicast packets, and multicast packets,<br>to best effort over wifi link. | • config qos priority platinum voice besteffort<br>besteffort                                                                        |
| Disables 802.1p marking (all wired marking is DSCP-based).                                                                                     | • config qos protocol-type platinum none                                                                                             |
| Disables bandwidth limitation for UDP traffic.                                                                                                 | <ul> <li>config qos average-realtime-rate platinum<br/>per-ssid downstream 0</li> </ul>                                              |
| Disables bandwidth limitation for UDP bursts.                                                                                                  | <ul> <li>config qos burst-realtime-rate platinum<br/>per-ssid downstream 0</li> </ul>                                                |
| Enables ACM for 5 GHz and 2.4 GHz.                                                                                                    | <ul> <li>config 802.11a cac voice acm enable</li> <li>config 802.11b cac voice acm enable</li> </ul>                                 |
| Limits allocation for voice traffic to 50 percent of available bandwidth on any 5 GHz or 2.4 GHz radio.                                        | <ul> <li>config 802.11a cac voice max-bandwidth 50</li> <li>config 802.11b cac voice max-bandwidth 50</li> </ul>                     |
| Allocates 6 percent of the bandwidth to voice users for roaming.                                                                               | <ul> <li>config 802.11a cac voice roam-bandwidth 6</li> <li>config 802.11b cac voice roam-bandwidth 6</li> </ul>                     |
| Sets the EDCA parameters to their values recommended by 802.11-2017.                                                                           | <ul> <li>config advanced 802.11b edca-parameter<br/>fastlane</li> <li>config advanced 802.11a edca-parameter<br/>fastlane</li> </ul> |
| Enables expedited bandwidth for 5 GHz and 2.4 GHz.                                                                                             | <ul> <li>config 802.11a exp-bwreq enable</li> <li>config 802.11b exp-bwreq enable</li> </ul>                                         |

| Description                                                                          | Commands                                                                                                    |
|--------------------------------------------------------------------------------------|----------------------------------------------------------------------------------------------------|
| Configures the user priority (UP) to differentiated services code point (DSCP) maps. | <ul> <li>config qos qosmap disable</li> <li>config qos qosmap default</li> <li>config qos qosmap up-to-dscp-map 0 0 0 7</li> <li>config qos qosmap up-to-dscp-map 1 8 8 15</li> <li>config qos qosmap up-to-dscp-map 2 16 16 23</li> </ul>                                                                               |
|                                                                                      | <ul> <li>config qos qosmap up-to-dscp-map 3 24 24 31</li> <li>config qos qosmap up-to-dscp-map 4 32 32 39</li> <li>config qos qosmap up-to-dscp-map 5 34 40 47</li> <li>config qos qosmap up-to-dscp-map 6 46 48 62</li> <li>config qos qosmap up-to-dscp-map 7 56 63 63</li> <li>config qos qosmap clear all</li> </ul> |

| Description                                                   | Commands                                        |
|---------------------------------------------------------------|-------------------------------------------------|
| Configures DSCP-to-UP mapping exceptions.                     | • config qos qosmap dscp-to-up-exception 56 0   |
|                                                               | • config qos qosmap dscp-to-up-exception 48 0   |
|                                                               | • config qos qosmap dscp-to-up-exception 46 6   |
|                                                               | • config qos qosmap dscp-to-up-exception 44 6   |
|                                                               | • config qos qosmap dscp-to-up-exception 40 5   |
|                                                               | • config qos qosmap dscp-to-up-exception 38 4   |
|                                                               | • config qos qosmap dscp-to-up-exception 36 4   |
|                                                               | • config qos qosmap dscp-to-up-exception 34 4   |
|                                                               | • config qos qosmap dscp-to-up-exception 32 5   |
|                                                               | • config qos qosmap dscp-to-up-exception 30 4   |
|                                                               | • config qos qosmap dscp-to-up-exception 28 4   |
|                                                               | • config qos qosmap dscp-to-up-exception 26 4   |
|                                                               | • config qos qosmap dscp-to-up-exception 24 4   |
|                                                               | • config qos qosmap dscp-to-up-exception 22 3   |
|                                                               | • config qos qosmap dscp-to-up-exception 20 3   |
|                                                               | • config qos qosmap dscp-to-up-exception 18 3   |
|                                                               | • config qos qosmap dscp-to-up-exception 16 0   |
|                                                               | • config qos qosmap dscp-to-up-exception 14 2   |
|                                                               | • config qos qosmap dscp-to-up-exception 12 2   |
|                                                               | • config qos qosmap dscp-to-up-exception 10 2   |
|                                                               | • config qos qosmap dscp-to-up-exception 8 1    |
| Enables DSCP-Trust (new QoS maps).                            | • config qos qosmap trust-dscp-upstream enable  |
|                                                               | • config qos qosmap enable                      |
| Creates the Application Visibility and Control (AVC) profile. | • config avc profile AUTOQOS-AVC-PROFILE create |

I

| Description                                                                                          | Commands                                                                                                    |
|----------------------------------------------------------------------------------------------------|----------------------------------------------------------------------------------------------------|
| Configures AVC to mark voice applications and subcomponents to expedited forwarding (EF) (DSCP 46).  | • config avc profile AUTOQOS-AVC-PROFILE<br>rule add application cisco-phone-audio mark<br>46                      |
|                                                                                                    | <ul> <li>config avc profile AUTOQOS-AVC-PROFILE<br/>rule add application cisco-jabber-audio mark<br/>46</li> </ul> |
|                                                                                                    | • config avc profile AUTOQOS-AVC-PROFILE rule add application ms-lync-audio mark 46                                |
|                                                                                                    | • config avc profile AUTOQOS-AVC-PROFILE<br>rule add application citrix-audio mark 46                              |
| Configures AVC to mark multimedia conferencing applications to assured forwarding (AF) 41 (DSCP 34). | • config avc profile AUTOQOS-AVC-PROFILE<br>rule add application cisco-phone-video mark<br>34                      |
|                                                                                                    | <ul> <li>config avc profile AUTOQOS-AVC-PROFILE<br/>rule add application cisco-jabber-video mark<br/>34</li> </ul> |
|                                                                                                    | • config avc profile AUTOQOS-AVC-PROFILE rule add application ms-lync-video mark 34                                |
|                                                                                                    | • config avc profile AUTOQOS-AVC-PROFILE<br>rule add application webex-media mark 34                               |
| Configures AVC to mark multimedia streaming applications to AF31 (DSCP 26).                          | • config avc profile AUTOQOS-AVC-PROFILE<br>rule add application citrix mark 26                                    |
|                                                                                                    | • config avc profile AUTOQOS-AVC-PROFILE<br>rule add application pcoip mark 26                                     |
|                                                                                                    | • config avc profile AUTOQOS-AVC-PROFILE<br>rule add application vnc mark 26                                       |
|                                                                                                    | • config avc profile AUTOQOS-AVC-PROFILE<br>rule add application vnc-http mark 26                                  |
| Configures AVC to mark signaling protocols to CS3 (DSCP 24).                                         | • config avc profile AUTOQOS-AVC-PROFILE<br>rule add application skinny mark 24                                    |
|                                                                                                    | • config avc profile AUTOQOS-AVC-PROFILE<br>rule add application cisco-jabber-control<br>mark 24                   |
|                                                                                                    | • config avc profile AUTOQOS-AVC-PROFILE<br>rule add application sip mark 24                                       |
|                                                                                                    | • config avc profile AUTOQOS-AVC-PROFILE<br>rule add application sip-tls mark 24                                   |

| Description                                                               | Commands                                                                                                    |
|---------------------------------------------------------------------------|----------------------------------------------------------------------------------------------------|
| Configures AVC to mark transactional data applications to AF21 (DSCP 18). | <ul> <li>config avc profile AUTOQOS-AVC-PROFILE<br/>rule add application cisco-jabber-im mark 18</li> <li>config avc profile AUTOQOS-AVC-PROFILE<br/>rule add application ms-office-web-apps mark<br/>18</li> </ul> |
|                                                                           | <ul> <li>config avc profile AUTOQOS-AVC-PROFILE<br/>rule add application salesforce mark 18</li> <li>config avc profile AUTOQOS-AVC-PROFILE<br/>rule add application sap mark 18</li> </ul>                         |
| Configures AVC to mark OAM applications to CS2 (DSCP 16).                 | • config avc profile AUTOQOS-AVC-PROFILE<br>rule add application dhcp mark 16                                                                                                    |
|                                                                           | • config avc profile AUTOQOS-AVC-PROFILE<br>rule add application dns mark 16                                                                                                    |
|                                                                           | • config avc profile AUTOQOS-AVC-PROFILE<br>rule add application ntp mark 16                                                                                                    |
|                                                                           | • config avc profile AUTOQOS-AVC-PROFILE<br>rule add application snmp mark 16                                                                                                    |
| Configures AVC to mark bulk data applications marking to AF11 (DSCP 10).  | • config avc profile AUTOQOS-AVC-PROFILE<br>rule add application ftp mark 10                                                                                                    |
|                                                                           | • config avc profile AUTOQOS-AVC-PROFILE rule add application ftp-data mark 10                                                                                                    |
|                                                                           | • config avc profile AUTOQOS-AVC-PROFILE rule add application ftps-data mark 10                                                                                                    |
|                                                                           | • config avc profile AUTOQOS-AVC-PROFILE<br>rule add application cifs mark 10                                                                                                    |
| Configures AVC to mark scavenger applications to CS1 (DSCP 8).            | • config avc profile AUTOQOS-AVC-PROFILE<br>rule add application netflix mark 8                                                                                                    |
|                                                                           | • config avc profile AUTOQOS-AVC-PROFILE<br>rule add application youtube mark 8                                                                                                    |
|                                                                           | • config avc profile AUTOQOS-AVC-PROFILE<br>rule add application skype mark 8                                                                                                    |
|                                                                           | • config avc profile AUTOQOS-AVC-PROFILE<br>rule add application bittorrent mark 8                                                                                                    |
| Applies the platinum QoS profile to the WLAN.                             | • config wlan qos wlan_id platinum                                                                                                    |

| Description                                                                                                    | Commands                                                                                                    |
|----------------------------------------------------------------------------------------------------|----------------------------------------------------------------------------------------------------|
| Applies the AVC profile AUTOQOS-AVC-PROFILE<br>to the WLAN ID <i>wlan-id</i> if AVC visibility is enabled<br>on the WLAN. | • config wlan avc <i>wlan_id</i> profile<br>AUTOQOS-AVC-PROFILE enable                                                   |
| Re-enables 802.11a and 802.11b networks and WLANs.                                                                        | <ul> <li>config 802.11a enable network</li> <li>config 802.11b enable network</li> <li>config wlan enable all</li> </ul> |

### **Disabling Fastlane QoS in WLANs**

To disable Fastlane QoS in WLANs, use the **config qos fastlane disable** *wlan\_id* command.

When you disable fastlane for a target WLAN, supporting iOS 10 devices stop using a QoS allowed list for that WLAN. Disabling fastlane for a target WLAN also returns the WLAN configuration to QoS defaults as per the following table.

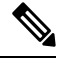

Note

When the Fastlane QoS feature is disabled per WLAN, all the values will revert to the default state, except the WLAN status, which moves to the previous state.

While disabling Fastlane QoS in WLANs, if media stream is enabled, it will be disabled before enabling a Silver profile to QoS.

| Description                                            | n                                                                                                    | Commands                                                                |
|--------------------------------------------------------|----------------------------------------------------------------------------------------------------|-------------------------------------------------------------------------|
| Disables th configurati                                | e WLANs to make changes to WLAN on.                                                                                                    | • config wlan disable <i>wlan_id</i>                                    |
| Note                                                   | If Call Snooping and KTS are enabled, then they will be disabled.                                                                                |                                                                         |
| Applies the                                            | e Silver (default) QoS profile to the WLAN                                                                                                    | • config wlan qos wlan_id silver                                        |
| Removes the AUTOQOS wlan-id, if                        | he AVC profile<br>S-AVC-PROFILE from the WLAN ID<br>attached.                                                                                    | • config wlan avc <i>wlan_id</i> profile<br>AUTOQOS-AVC-PROFILE disable |
| Reverts the<br>in Enabled<br>and if WLA<br>Disabled st | WLAN to the earlier state (if WLAN was<br>state before, it will revert to Enabled state<br>AN was in Disabled state, it will revert to<br>tate). | • config wlan enable wlan_id                                            |

### **Disabling Fastlane QoS Globally**

To disable Fastlane QoS globally, use the config qos fastlane disable global command.

When the Fastlane QoS feature is disabled globally, the WLC QoS configuration will be reverted back to the default values shown in the following table.

**Note** Fastlane QoS must be disabled on all the WLANs before **config qos fastlane disable global** command is executed.

If a command associated with the Fastlane QoS feature fails while the command is being enabled globally, all the changes will be reverted to their original values, except QoS map, whose value is reverted to the default, instead of the previously configured value.

#### Table 4: Commands Executed for Disabling Fastlane QoS Globally

| Description                                                                       | Commands                                                                                                    |
|-----------------------------------------------------------------------------------|----------------------------------------------------------------------------------------------------|
| Temporarily disable 802.11a and 802.11b networks to make changes to QoS Profiles. | <ul> <li>config 802.11a disable network</li> <li>config 802.11b disable network</li> </ul>                                                                                                    |
| Disable all the WLANs to make changes to QoS profile.                             | • config wlan disable all                                                                                                    |
| Reverts the Platinum QoS profile to the default QoS configuration.                | <ul> <li>config qos priority platinum voice voice voice</li> <li>config qos protocol-type platinum none</li> <li>config qos average-realtime-rate platinum per-ssid downstream 0</li> <li>config qos burst-realtime-rate platinum per-ssid downstream 0</li> </ul> |
| Disables ACM for 2.4 GHz and 5 GHz. Also, reverts Video CAC to its defaults.      | <ul> <li>config 802.11a cac voice acm disable</li> <li>config 802.11b cac voice acm disable</li> <li>config 802.11a cac video max-bandwidth 5</li> <li>config 802.11b cac video max-bandwidth 5</li> </ul>                                                         |
| Limits voice traffic to the default of the total bandwidth for 2.4 GHz and 5 GHz. | <ul> <li>config 802.11a cac voice max-bandwidth 75</li> <li>config 802.11b cac voice max-bandwidth 75</li> </ul>                                                                                                    |
| Reverts roaming bandwidth for voice users to its default values.                  | <ul> <li>config 802.11a cac voice roam-bandwidth 6</li> <li>config 802.11b cac voice roam-bandwidth 6</li> </ul>                                                                                                    |
| Reverts the EDCA parameters to their defaults.                                    | <ul> <li>config advanced 802.11b edca-parameter<br/>wmm-default</li> <li>config advanced 802.11a edca-parameter<br/>wmm-default</li> </ul>                                                                                                    |

| Description                                                                                                    | Commands                                                                                       |
|----------------------------------------------------------------------------------------------------|------------------------------------------------------------------------------------------------|
| Disables the expedited bandwidth for 2.4 GHz and 5 GHz.                                                                                                    | <ul> <li>config 802.11a exp-bwreq disable</li> <li>config 802.11b exp-bwreq disable</li> </ul> |
| Disables the UP-to-DSCP maps.                                                                                                    | • config qos qosmap disable<br>• config qos qosmap default                                     |
| Re-enable the 802.11a and 802.11b networks.                                                                                                    | <ul> <li>config 802.11a enable network</li> <li>config 802.11b enable network</li> </ul>       |
| Reverts the WLAN to the earlier state (if WLAN was<br>in Enabled state before, it will revert to Enabled state<br>and if WLAN was in Disabled state, it will revert to<br>Disabled state.) | config wlan enable <i>wlan-id</i>                                                              |

## **Configuring Fastlane QoS (GUI)**

### Procedure

| Step 1 | Select WLANs to open the WLANs window.                              |
|--------|---------------------------------------------------------------------|
| Step 2 | Select <b>QoS</b> to open the <b>WLANs</b> > <b>Edit</b> window.    |
| Step 3 | From the <b>Fastlane</b> drop-down, enable or disable Fastlane QoS. |
| Step 4 | Click <b>Apply</b> to save your settings.                           |

### **Disabling Fastlane QoS Globally (GUI)**

#### Procedure

| Step 1 | Choose Wireless > Advanced > QoS > Fastlane to open the Fastlane Configuration window.                 |
|--------|----------------------------------------------------------------------------------------------------|
| Step 2 | Click Apply at the Revert Fastlane AutoQoS global parameters to defaults to disable Fastlane globally. |

# SIP (Media Session) Snooping, CAC, and Reporting

This feature enables access points to detect the establishment, termination, and failure of Session Initiation Protocol (SIP) voice calls and then report them to the controller and Cisco Prime Infrastructure. You can enable or disable Voice over IP (VoIP) snooping and reporting for each WLAN.

When you enable VoIP Media Session Aware (MSA) snooping, the access point radios that advertise this WLAN look for SIP voice packets that comply with SIP RFC 3261. They do not look for non-RFC 3261-compliant SIP voice packets or Skinny Call Control Protocol (SCCP) voice packets. Any SIP packets destined to or originating from port number 5060 (the standard SIP signaling port) are considered for further inspection. The access points track when Wi-Fi Multimedia (WMM) and non-WMM clients are establishing a call, are already on an active call, or are in the process of ending a call. Upstream packet classification for both client types occurs at the access point. Downstream packet classification occurs at the controller for WMM clients and at the access point for non-WMM clients. The access points notify the controller and Cisco Prime Infrastructure of any major call events, such as call establishment, termination, and failure.

The controller provides detailed information for VoIP MSA calls. For failed calls, the controller generates a trap log with a timestamp and the reason for failure (in the GUI) and an error code (in the CLI) to aid in troubleshooting. For successful calls, the controller shows the number and duration of calls for usage tracking purposes. Cisco Prime Infrastructure displays failed VoIP call information in the Events page.

This section contains the following subsections:

### **Restrictions for SIP (Media Session) Snooping, CAC, and Reporting**

SIP snooping is not supported in FlexConnect in Release 8.5 and later releases.

### **Configuring Media Session Snooping (GUI)**

#### Procedure

| Step 1 | Choose WLANs to open the WLANs page.                                                                                                    |  |  |  |  |
|--------|----------------------------------------------------------------------------------------------------|--|--|--|--|
| Step 2 | Click the ID number of the WLAN for which you want to configure media session snooping.                                                                                                    |  |  |  |  |
| Step 3 | On the WLANs > Edit page, click the Advanced tab.                                                                                                    |  |  |  |  |
| Step 4 | Under Voice, select the <b>Media Session Snooping</b> check box to enable media session snooping or unselect it to disable this feature. The default value is unselected.                                                                               |  |  |  |  |
| Step 5 | Click Apply.                                                                                                    |  |  |  |  |
| Step 6 | Click Save Configuration.                                                                                                    |  |  |  |  |
| Step 7 | See the VoIP statistics for your access point radios as follows:                                                                                                    |  |  |  |  |
|        | a) Choose <b>Monitor</b> > <b>Access Points</b> > <b>Radios</b> > <b>802.11a/n/ac</b> or <b>802.11b/g/n</b> to open the 802.11a/n/ac (or 802.11b/g/n) Radios page.                                                                                      |  |  |  |  |
|        | <ul> <li>b) Scroll to the right and click the Detail link for the access point for which you want to view VoIP statistics.<br/>The Radio &gt; Statistics page appears.</li> </ul>                                                                       |  |  |  |  |
|        | The VoIP Stats section shows the cumulative number and length of voice calls for this access point radio. Entries are added automatically when voice calls are successfully placed and deleted when the access point disassociates from the controller. |  |  |  |  |
| Step 8 | Choose <b>Management</b> > <b>SNMP</b> > <b>Trap Logs</b> to see the traps generated for failed calls. The Trap Logs page appears.                                                                                                    |  |  |  |  |

For example, log 0 in the figure shows that a call failed. The log provides the date and time of the call, a description of the failure, and the reason why the failure occurred.

### **Configuring Media Session Snooping (CLI)**

#### Procedure

| Step 1 | Enable or disable VoIP snooping for a particular WLAN by entering this command:                         |  |  |
|--------|----------------------------------------------------------------------------------------------------|--|--|
|        | <pre>config wlan call-snoop {enable   disable} wlan_id</pre>                                            |  |  |
| Step 2 | Save your changes by entering this command:                                                             |  |  |
|        | save config                                                                                             |  |  |
| Step 3 | See the status of media session snooping on a particular WLAN by entering this command:                 |  |  |
|        | show wlan wlan_id                                                                                       |  |  |
|        | Information similar to the following appears:                                                           |  |  |
|        | WLAN Identifier                                                                                         |  |  |
|        | Disabled)<br>Client MFP Optional<br>Tkip MIC Countermeasure Hold-down Timer 60<br>Call Snooping Enabled |  |  |

**Step 4** See the call information for an MSA client when media session snooping is enabled and the call is active by entering this command:

show call-control client callInfo client\_MAC\_address

Information similar to the following appears:

Step 5 See the metrics for successful calls or the traps generated for failed calls by entering this command: show call-control ap {802.11a | 802.11b} Cisco\_AP {metrics | traps}

Information similar to the following appears when you enter **show call-control ap** {**802.11a** | **802.11b**} *Cisco\_AP* **metrics**:

```
Total Call Duration in Seconds..... 120
Number of Calls..... 10
```

Information similar to the following appears when you enter **show call-control ap** {**802.11a** | **802.11b**} *Cisco\_AP* **traps**:

Number of traps sent in one min...... 2 Last SIP error code...... 404 Last sent trap timestamp...... Jun 20 10:05:06

To aid in troubleshooting, the output of this command shows an error code for any failed calls. This table explains the possible error codes for failed calls.

| Error Code | Integer                     | Description                                                                                                    |
|------------|-----------------------------|----------------------------------------------------------------------------------------------------|
| 1          | unknown                     | Unknown error.                                                                                                    |
| 400        | badRequest                  | The request could not be understood because of malformed syntax.                                                                                                    |
| 401        | unauthorized                | The request requires user authentication.                                                                                                    |
| 402        | paymentRequired             | Reserved for future use.                                                                                                    |
| 403        | forbidden                   | The server understood the request but refuses to fulfill it.                                                                                                    |
| 404        | notFound                    | The server has information that the user does not exist at the domain specified in the Request-URI.                                                                                                    |
| 405        | methodNotallowed            | The method specified in the Request-Line is understood but<br>not allowed for the address identified by the Request-URI.                                                                                          |
| 406        | notAcceptabl                | The resource identified by the request is only capable of<br>generating response entities with content characteristics that<br>are not acceptable according to the Accept header text box<br>sent in the request. |
| 407        | proxyAuthenticationRequired | The client must first authenticate with the proxy.                                                                                                    |
| 408        | requestTimeout              | The server could not produce a response within a suitable<br>amount of time, if it could not determine the location of the<br>user in time.                                                                       |
| 409        | conflict                    | The request could not be completed due to a conflict with the current state of the resource.                                                                                                    |
| 410        | gone                        | The requested resource is no longer available at the server,<br>and no forwarding address is known.                                                                                                    |

#### **Table 5: Error Codes for Failed VolP Calls**

| Error Code | Integer                 | Description                                                                                                    |
|------------|-------------------------|----------------------------------------------------------------------------------------------------|
| 411        | lengthRequired          | The server is refusing to process a request because the request<br>entity-body is larger than the server is willing or able to<br>process.                 |
| 413        | requestEntityTooLarge   | The server is refusing to process a request because the request<br>entity-body is larger than the server is willing or able to<br>process.                 |
| 414        | requestURITooLarge      | The server is refusing to service the request because the Request-URI is longer than the server is willing to interpret.                                   |
| 415        | unsupportedMediaType    | The server is refusing to service the request because the message body of the request is in a format not supported by the server for the requested method. |
| 420        | badExtension            | The server did not understand the protocol extension specified<br>in a Proxy-Require or Require header text box.                                           |
| 480        | temporarilyNotAvailable | The callee's end system was contacted successfully, but the callee is currently unavailable.                                                               |
| 481        | callLegDoesNotExist     | The UAS received a request that does not match any existing dialog or transaction.                                                                         |
| 482        | loopDetected            | The server has detected a loop.                                                                                                    |
| 483        | tooManyHops             | The server received a request that contains a Max-Forwards header text box with the value zero.                                                            |
| 484        | addressIncomplete       | The server received a request with a Request-URI that was incomplete.                                                                                      |
| 485        | ambiguous               | The Request-URI was ambiguous.                                                                                                    |
| 486        | busy                    | The callee's end system was contacted successfully, but the callee is currently not willing or able to take additional calls at this end system.           |
| 500        | internalServerError     | The server encountered an unexpected condition that prevented it from fulfilling the request.                                                              |
| 501        | notImplemented          | The server does not support the functionality required to fulfill the request.                                                                             |
| 502        | badGateway              | The server, while acting as a gateway or proxy, received an invalid response from the downstream server it accessed in attempting to fulfill the request.  |
| 503        | serviceUnavailable      | The server is temporarily unable to process the request<br>because of a temporary overloading or maintenance of the<br>server.                             |

| Error Code | Integer              | Description                                                                                                    |
|------------|----------------------|----------------------------------------------------------------------------------------------------|
| 504        | serverTimeout        | The server did not receive a timely response from an external server it accessed in attempting to process the request.                                                            |
| 505        | versionNotSupported  | The server does not support or refuses to support the SIP protocol version that was used in the request.                                                                          |
| 600        | busyEverywhere       | The callee's end system was contacted successfully, but the callee is busy or does not want to take the call at this time.                                                        |
| 603        | decline              | The callee's machine was contacted successfully, but the user does not want to or cannot participate.                                                                             |
| 604        | doesNotExistAnywhere | The server has information that the user indicated in the Request-URI does not exist anywhere.                                                                                    |
| 606        | notAcceptable        | The user's agent was contacted successfully, but some aspects<br>of the session description (such as the requested media,<br>bandwidth, or addressing style) were not acceptable. |

Note

If you experience any problems with media session snooping, enter the **debug call-control** {all | event} {enable | disable} command to debug all media session snooping messages or events.

# **Voice and Video Parameters**

Three parameters on the controller affect voice and/or video quality:

- · Call admission control
- · Expedited bandwidth requests
- Unscheduled automatic power save delivery

Each of these parameters is supported in Cisco Compatible Extensions (CCX) v4 and v5.

This section contains the following subsections:

### **Call Admission Control**

Call admission control (CAC) enables an access point to maintain controlled quality of service (QoS) when the wireless LAN is experiencing congestion. It works by rejecting requested calls (traffic streams) if the channel lacks the capacity to service the request. It requires that WMM be enabled on the WLAN. CAC is also known as ACM (Admission Control).

The following two types of CAC are available:

- Load-based CAC (recommended): All channel utilization (QBSS) is considered, including interference and noise, as well as AP traffic.
- Static CAC: Only the traffic to and from this AP is considered when evaluating the channel's capacity.

The following restrictions apply:

- CAC is not supported in FlexConnect local authentication, resulting in voice traffic not getting properly tagged.
- CAC supports the following PHY rates: 6,11,12,24 megabits per second. If CAC is enabled, then at least one of these rates should be enabled on the AP.

This section contains the following subsections:

### **Static CAC**

Static CAC enables the client to specify how much bandwidth or shared medium time is required to accept a new call and in turn enables the access point to determine whether it is capable of accommodating this particular call. The access point rejects the call if necessary in order to maintain the maximum allowed number of calls with acceptable quality.

The QoS setting for a WLAN determines the level of static CAC support. To use static CAC with voice applications, the WLAN must be configured for Platinum QoS. To use static CAC with video applications, the WLAN must be configured for Gold QoS. Also, make sure that WMM is enabled for the WLAN. See the 802.3 Bridging section for QoS and WMM configuration instructions.

Note

You must enable admission control (ACM) for CCXv4 clients that have WMM enabled. Otherwise, static CAC does not operate properly.

### Load-Based CAC

Load-based CAC incorporates a measurement scheme that takes into account the bandwidth consumed by all traffic types (including that from clients), co-channel access point loads, and collocated channel interference, for voice applications. Load-based CAC also covers the additional bandwidth consumption resulting from PHY and channel impairment.

In load-based CAC, the access point continuously measures and updates the utilization of the RF channel (that is, the percentage of bandwidth that has been exhausted), channel interference, and the additional calls that the access point can admit. The access point admits a new call only if the channel has enough unused bandwidth to support that call. By doing so, load-based CAC prevents oversubscription of the channel and maintains QoS under all conditions of WLAN loading and interference.

### **Expedited Bandwidth Requests**

The expedited bandwidth request feature enables clients to indicate the urgency of a WMM traffic specifications (TSPEC) request (for example, an e911 call) to the WLAN. When the controller receives this request, it attempts to facilitate the urgency of the call in any way possible without potentially altering the quality of other TSPEC calls that are in progress.

You can apply expedited bandwidth requests to load-based CAC. Expedited bandwidth requests are disabled by default. When this feature is disabled, the controller ignores all expedited requests and processes TSPEC requests as normal TSPEC requests.

| CAC Mode       | Reserved<br>bandwidth for<br>voice calls | Usage                                                                    | Normal TSPEC<br>Request | TSPEC with Expedite<br>Request |
|----------------|------------------------------------------|--------------------------------------------------------------------------|-------------------------|--------------------------------|
| Static CAC     | 75% (default                             | Less than 75%                                                            | Admitted                | Admitted                       |
|                | setting)                                 | Between 75% and 90% (reserved<br>bandwidth for voice calls<br>exhausted) | Rejected                | Admitted                       |
|                |                                          | More than 90%                                                            | Rejected                | Rejected                       |
| Load-based CAC |                                          | Less than 75%                                                            | Admitted                | Admitted                       |
|                |                                          | Between 75% and 85% (reserved<br>bandwidth for voice calls<br>exhausted) | Rejected                | Admitted                       |
|                |                                          | More than 85%                                                            | Rejected                | Rejected                       |

#### Table 6: TSPEC Request Handling Examples

<sup>1</sup> For static CAC, the voice call bandwidth usage is per access point and does not take into account co-channel access points. For load-based CAC, the voice call bandwidth usage is measured for the entire channel.

<sup>2</sup> Static CAC (consumed voice and video bandwidth) or load-based CAC (channel utilization [Pb]).

Note

Admission control for TSPEC g711-40ms codec type is supported.

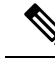

**Note** When video ACM is enabled, the controller rejects a video TSPEC if the non-MSDU size in the TSPEC is greater than 149 or the mean data rate is greater than 1 Kbps.

### U-APSD

Unscheduled automatic power save delivery (U-APSD) is a QoS facility defined in IEEE 802.11e that extends the battery life of mobile clients. In addition to extending battery life, this feature reduces the latency of traffic flow delivered over the wireless media. Because U-APSD does not require the client to poll each individual packet buffered at the access point, it allows delivery of multiple downlink packets by sending a single uplink trigger packet. U-APSD is enabled automatically when WMM is enabled.

### **Traffic Stream Metrics**

In a voice-over-wireless LAN (VoWLAN) deployment, traffic stream metrics (TSM) can be used to monitor voice-related metrics on the client-access point air interface. It reports both packet latency and packet loss. You can isolate poor voice quality issues by studying these reports.

The metrics consist of a collection of uplink (client side) and downlink (access point side) statistics between an access point and a client device that supports CCX v4 or later releases. If the client is not CCX v4 or CCXv5 compliant, only downlink statistics are captured. The client and access point measure these metrics. The access point also collects the measurements every 5 seconds, prepares 90-second reports, and then sends the reports to the controller. The controller organizes the uplink measurements on a client basis and the downlink measurements on an access point basis and maintains an hour's worth of historical data. To store this data, the controller requires 32 MB of additional memory for uplink metrics and 4.8 MB for downlink metrics.

TSM can be configured through either the GUI or the CLI on a per radio-band basis (for example, all 802.11a radios). The controller saves the configuration in flash memory so that it persists across reboots. After an access point receives the configuration from the controller, it enables TSM on the specified radio band.

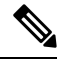

Note

Traffic stream metrics (TSM) can be used to monitor and report issues with voice quality.

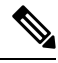

Note Access points support TSM entries in both local and FlexConnect modes.

#### Table 7: TSM Entries in Cisco 5508 and Flex 7510 WLCs

| TSM Entries            | 5508          | Flex 7510     |
|------------------------|---------------|---------------|
| MAX AP TSM entries     | 100           | 100           |
| MAX Client TSM entries | 250           | 250           |
| MAX TSM entries        | 100*250=25000 | 100*250=25000 |

Note

Once the upper limit is reached, additional TSM entries cannot be stored and sent to Cisco Prime Infrastructure. If client TSM entries are full and AP TSM entries are available, then only the AP entries are stored, and vice versa. This leads to partial output. TSM cleanup occurs every one hour. Entries are removed only for those APs and clients that are not in the system.

### **Configuring Voice Parameters**

### **Configuring Voice Parameters (GUI)**

| Proced | lure |
|--------|------|
|--------|------|

| Step 1 | Ensure that the WLAN is configured for WMM and the Platinum QoS level.                                                                                                    |
|--------|----------------------------------------------------------------------------------------------------|
| Step 2 | Choose <b>Wireless</b> and then <b>Network</b> under 802.11a/n/ac or 802.11b/g/n, uncheck the 802.11a (or 802.11b/g) <b>Network Status</b> check box, and click <b>Apply</b> to disable the radio network. |
| Step 3 | Choose Wireless > $802.11a/n/ac$ or $802.11b/g/n$ > Media. The $802.11a$ (or $802.11b$ ) > Media page appears. The Voice tab is displayed by default.                                                      |

| Step 4  | (Optional default va                                                                                                    | ) Check the Admission Control (ACM) check box to enable static CAC for this radio band. The lue is disabled.                                                                                                    |  |  |  |
|---------|----------------------------------------------------------------------------------------------------|----------------------------------------------------------------------------------------------------|--|--|--|
| Step 5  | (Optional                                                                                                    | ) Select the Admission Control (ACM) you want to use by choosing from the following choices:                                                                                                    |  |  |  |
|         | • Load-based—To enable channel-based CAC. This is the default option.                                                                                                    |                                                                                                    |  |  |  |
|         | • Stat                                                                                                    | ic—To enable radio-based CAC.                                                                                                    |  |  |  |
| Step 6  | In the <b>Ma</b><br>voice app<br>calls on th                                                                                                    | <b>ax RF Bandwidth</b> field, enter the percentage of the maximum bandwidth allocated to clients for lications on this radio band. Once the client reaches the value specified, the access point rejects new his radio band.                                                         |  |  |  |
|         | The range is 5% to 85%. The sum of maximum bandwidth percentage of voice and video should not exceed 85%.                                                                                                    |                                                                                                    |  |  |  |
|         | The defau                                                                                                    | ılt is 75%.                                                                                                    |  |  |  |
| Step 7  | In the <b>Reserved Roaming Bandwidth</b> field, enter the percentage of maximum allocated bandwidth that is reserved for roaming voice clients. The controller reserves this bandwidth from the maximum allocated bandwidth for roaming voice clients. |                                                                                                    |  |  |  |
|         | The range is 0% to 25%.                                                                                                    |                                                                                                    |  |  |  |
|         | The default is 6%.                                                                                                    |                                                                                                    |  |  |  |
| Step 8  | To enable expedited bandwidth requests, check the <b>Expedited Bandwidth</b> check box. By default, this field is disabled.                                                                                                    |                                                                                                    |  |  |  |
| Step 9  | To enable                                                                                                    | SIP CAC support, check the <b>SIP CAC Support</b> check box. By default, SIP CAC support is disabled.                                                                                                    |  |  |  |
| Step 10 | From the <b>SIP Codec</b> drop-down list, choose one of the following options to set the codec name. The default value is G.711. The options are as follows:                                                                                           |                                                                                                    |  |  |  |
|         | • User Defined                                                                                                    |                                                                                                    |  |  |  |
|         | • G.711                                                                                                    |                                                                                                    |  |  |  |
|         | • G.729                                                                                                    |                                                                                                    |  |  |  |
| Step 11 | In the SI                                                                                                    | P Bandwidth (kbps) field, enter the bandwidth in kilobits per second.                                                                                                    |  |  |  |
|         | The possible range is 8 to 64.                                                                                                    |                                                                                                    |  |  |  |
|         | The default value is 64.                                                                                                    |                                                                                                    |  |  |  |
|         | Note                                                                                                    | The <b>SIP Bandwidth (kbps)</b> field is highlighted only when you select the SIP codec as User-Defined. If you choose the SIP codec as G.711, the <b>SIP Bandwidth (kbps)</b> field is set to 64. If you choose the SIP codec as G.729, the SIP Bandwidth (kbps) field is set to 8. |  |  |  |
| Step 12 | In the SII                                                                                                    | <b>P Voice Sample Interval (msecs)</b> field, enter the value for the sample interval.                                                                                                    |  |  |  |
| Step 13 | In the <b>Ma</b><br>call limit<br>calls resu                                                                                                    | <b>ximum Calls</b> field, enter the maximum number of calls that can be made to this radio. The maximum includes both direct and roaming-in calls. If the maximum call limit is reached, the new or roaming-in lt in failure.                                                        |  |  |  |
|         | The possi                                                                                                    | ble range is 0 to 25.                                                                                                    |  |  |  |
|         | The defau                                                                                                    | It value is 0, which indicates that there is no check for maximum call limit.                                                                                                    |  |  |  |
|         |                                                                                                    |                                                                                                    |  |  |  |

|         | Note                   | If SIP CAC is supported and the CAC method is static, the Maximum Possible Voice Calls and Maximum Possible Roaming Reserved Calls fields appear.                               |
|---------|------------------------|----------------------------------------------------------------------------------------------------|
| Step 14 | Check the That is, the | e <b>Metrics Collection</b> check box to collect traffic stream metrics. By default, this box is unselected.<br>ne traffic stream metrics is not collected by default.          |
| Step 15 | Click Ap               | ply.                                                                                                    |
| Step 16 | Choose N<br>box, and   | <b>(etwork</b> under 802.11a/n/ac or 802.11b/g/n, check the <b>802.11a</b> (or <b>802.11b/g</b> ) <b>Network Status</b> check click <b>Apply</b> to reenable the radio network. |
| Step 17 | Click Sav              | e Configuration.                                                                                                    |
| Step 18 | Repeat th              | is procedure if you want to configure voice parameters for another radio band.                                                                                                  |
|         |                        |                                                                                                    |

### **Configuring Voice Parameters (CLI)**

### Before you begin

Ensure that you have configured SIP-based CAC.

### Procedure

| Step 1 | See all of the WLANs configured on the controller by entering this command:                                                                                            |
|--------|----------------------------------------------------------------------------------------------------|
|        | show wlan summary                                                                                                    |
| Step 2 | Make sure that the WLAN that you are planning to modify is configured for WMM and the QoS level is set to Platinum by entering this command:                           |
|        | show wlan wlan_id                                                                                                    |
| Step 3 | Disable the radio network by entering this command:                                                                                                    |
|        | config {802.11a   802.11b} disable network                                                                                                    |
| Step 4 | Save your settings by entering this command:                                                                                                    |
|        | save config                                                                                                    |
| Step 5 | Enable or disable static CAC for the 802.11a or 802.11b/g network by entering this command:                                                                            |
|        | config {802.11a   802.11b} cac voice acm {enable   disable}                                                                                                    |
| Step 6 | Set the percentage of maximum bandwidth allocated to clients for voice applications on the 802.11a or 802.11b/g network by entering this command:                      |
|        | config {802.11a   802.11b} cac voice max-bandwidth bandwidth                                                                                                    |
|        | The <i>bandwidth</i> range is 5 to 85%, and the default value is 75%. Once the client reaches the value specified, the access point rejects new calls on this network. |
| Step 7 | Set the percentage of maximum allocated bandwidth reserved for roaming voice clients by entering this command:                                                         |
|        | config {802.11a   802.11b} cac voice roam-bandwidth bandwidth                                                                                                    |

|         | The <i>bandwidth</i> range is 0 to 25%, and the default value is 6%. The controller reserves this much bandwidth from the maximum allocated bandwidth for roaming voice clients. |
|---------|----------------------------------------------------------------------------------------------------|
| Step 8  | Configure the codec name and sample interval as parameters and to calculate the required bandwidth per call by entering this command:                                            |
|         | $config \ \{802.11a \   \ 802.11b\} \ cac \ voice \ sip \ codec \ \{g711 \   \ g729\} \ sample-interval \ number\_msecs$                                                         |
| Step 9  | Configure the bandwidth that is required per call by entering this command:                                                                                                    |
|         | config {802.11a   802.11b} cac voice sip bandwidth bandwidth_kbps sample-interval number_msecs                                                                                   |
| Step 10 | Reenable the radio network by entering this command:                                                                                                    |
|         | config {802.11a   802.11b} enable network                                                                                                    |
| Step 11 | View the TSM voice metrics by entering this command:                                                                                                    |
|         | show [802.11a   802.11b] cu-metrics AP_Name                                                                                                    |
|         | The command also displays the channel utilization metrics.                                                                                                    |
| Step 12 | Enter the <b>save config</b> command to save your settings.                                                                                                    |

# **Configuring Video Parameters**

### **Configuring Video Parameters (GUI)**

I

### Procedure

| Ensure th                                                                                                    | at the WLAN is configured for WMM and the Platinum or Gold QoS level.                                                                                                    |  |
|----------------------------------------------------------------------------------------------------|----------------------------------------------------------------------------------------------------|--|
| Choose V<br>Network                                                                                                    | Vireless and then Network under 802.11a/n/ac or 802.11b/g/n, uncheck the 802.11a (or 802.11b/g) Status check box, and click Apply to disable the radio network.                                                                             |  |
| Choose V                                                                                                    | Wireless > 802.11a/n/ac or 802.11b/g/n > Media. The 802.11a (or 802.11b) > Media page appears.                                                                                                    |  |
| In the <b>Vie</b><br>The defau                                                                                               | <b>leo</b> tab, check the <b>Admission Control (ACM)</b> check box to enable video CAC for this radio band.<br>Ilt value is disabled.                                                                                                    |  |
| From the                                                                                                    | CAC Method drop-down list, choose between Static and Load Based methods.                                                                                                    |  |
| The static                                                                                                    | CAC method is based on the radio and the load-based CAC method is based on the channel.                                                                                                    |  |
| Note                                                                                                    | For TSpec and SIP based CAC for video calls, only Static method is supported.                                                                                                    |  |
| In the <b>Ma</b><br>video app<br>new requ                                                                                    | <b>AX RF Bandwidth</b> text box, enter the percentage of the maximum bandwidth allocated to clients for<br>plications on this radio band. When the client reaches the value specified, the access point rejects<br>ests on this radio band. |  |
| The range is 5% to 85%. The sum of maximum bandwidth percentage of voice and video should not exceed 85%. The default is 0%. |                                                                                                    |  |
| In the Re<br>reserved                                                                                                    | served Roaming Bandwidth text box, enter the percentage of the maximum RF bandwidth that is for roaming clients for video.                                                                                                    |  |
|                                                                                                    | Ensure th<br>Choose V<br>Network<br>Choose V<br>In the Vid<br>The defau<br>From the<br>The static<br>Note<br>In the Ma<br>video app<br>new requir<br>The range<br>85%. The<br>In the Res<br>reserved f                                      |  |

| Step 8  | Configure the SIP CAC Support by checking or unchecking the SIP CAC Support check box.                                                                      |                                                                               |  |
|---------|----------------------------------------------------------------------------------------------------|-------------------------------------------------------------------------------|--|
|         | SIP CAC is supported only if SIP Snooping is enabled.                                                                                                    |                                                                               |  |
|         | Note                                                                                                    | You cannot enable SIP CAC if you have selected the Load Based CAC method.     |  |
| Step 9  | Click <b>Apply</b> .                                                                                                    |                                                                               |  |
| Step 10 | Choose Network under 802.11a/n/ac or 802.11b/g/n, check the 802.11a (or 802.11b/g) Network Status check box, and click Apply to reenable the radio network. |                                                                               |  |
| Step 11 | Click Sav                                                                                                    | e Configuration.                                                              |  |
| Step 12 | Repeat thi                                                                                                    | s procedure if you want to configure video parameters for another radio band. |  |

## **Configuring Video Parameters (CLI)**

### Before you begin

Ensure that you have configured SIP-based CAC.

#### Procedure

| Step 1 | See all of the WLANs configured on the controller by entering this command:                                                                                                    |
|--------|----------------------------------------------------------------------------------------------------|
|        | show wlan summary                                                                                                    |
| Step 2 | Make sure that the WLAN that you are planning to modify is configured for WMM and the QoS level is set to Gold by entering this command:                                                                                      |
|        | show wlan <i>wlan_id</i>                                                                                                    |
| Step 3 | Disable the radio network by entering this command:                                                                                                    |
|        | config {802.11a   802.11b} disable network                                                                                                    |
| Step 4 | Save your settings by entering this command:                                                                                                    |
|        | save config                                                                                                    |
| Step 5 | Enable or disable video CAC for the 802.11a or 802.11b/g network by entering this command:                                                                                                    |
|        | config {802.11a   802.11b} cac video acm {enable   disable}                                                                                                    |
| Step 6 | To configure the CAC method as either static or load-based, enter this command:                                                                                                    |
|        | config {802.11a   802.11b} cac video cac-method {static   load-based}                                                                                                    |
| Step 7 | Set the percentage of maximum bandwidth allocated to clients for video applications on the 802.11a or 802.11b/g network by entering this command:                                                                             |
|        | config {802.11a   802.11b} cac video max-bandwidth bandwidth                                                                                                    |
|        | The <i>bandwidth</i> range is 5 to 85%, and the default value is 5%. However, the maximum RF bandwidth cannot exceed 85% for voice and video. Once the client reaches the value specified, the access point rejects new calls |

exceed 85% for voice and video. Once the client reaches the value specified, the access point rejects new calls on this network.

|         | Note                         | If this parameter is set to zero (0), the controller assumes that you do not want to do any bandwidth allocation and, therefore, allows all bandwidth requests.     |
|---------|------------------------------|----------------------------------------------------------------------------------------------------|
| Step 8  | To configur<br>enter this co | e the percentage of the maximum RF bandwidth that is reserved for roaming clients for video, ommand:                                                                |
|         | config {802                  | 2.11a   802.11b} cac video roam-bandwidth <i>bandwidth</i>                                                                                                    |
| Step 9  | To configur                  | re the CAC parameters for SIP-based video calls, enter this command:<br>2.11a   802.11b} cac video sip {enable   disable}                                           |
| Step 10 | Process or i config {802     | gnore the TSPEC inactivity timeout received from an access point by entering this command:<br>2.11a   802.11b} cac video tspec-inactivity-timeout {enable   ignore} |
| Step 11 | Reenable th config {802      | <pre>ie radio network by entering this command:<br/>2.11a   802.11b} enable network</pre>                                                                           |
| Step 12 | Enter the sa                 | ive config command to save your settings.                                                                                                    |

# **Viewing Voice and Video Settings**

### Viewing Voice and Video Settings (GUI)

### Procedure

| Step 1<br>Step 2<br>Step 3<br>Step 4 | Choose <b>Monitor</b> > <b>Clients</b> to open the Clients page.<br>Click the MAC address of the desired client to open the Clients > Detail page.<br>This page shows the U-APSD status (if enabled) for this client under Quality of Service Properties.<br>Click <b>Back</b> to return to the Clients page.<br>See the TSM statistics for a particular client and the access point to which this client is associated as follows:                                                                                                    |
|--------------------------------------|----------------------------------------------------------------------------------------------------|
| Step 3<br>Step 4                     | Click <b>Back</b> to return to the Clients page.<br>See the TSM statistics for a particular client and the access point to which this client is associated as follows:                                                                                                    |
| Step 5                               | <ul> <li>a) Hover your cursor over the blue drop-down arrow for the desired client and choose 802.11aTSM or 802.11b/g TSM. The Clients &gt; AP page appears.</li> <li>b) Click the Detail link for the desired access point to open the Clients &gt; AP &gt; Traffic Stream Metrics page. This page shows the TSM statistics for this client and the access point to which it is associated. The statistics are shown in 90-second intervals. The timestamp text box shows the specific interval when the statistics were collected.</li> <li>See the TSM statistics for a particular access point and a particular client associated to this access point, as follows:</li> <li>a) Choose Wireless &gt; Access Points &gt; Radios &gt; 802.11a/n/ac or 802.11b/g/n. The 802.11a/n/ac Radios or 802.11b/g/n Radios page appears.</li> <li>b) Hover your cursor over the blue drop-down arrow for the desired access point and choose 802.11aTSM or 802.11b/g TSM. The AP &gt; Clients page appears.</li> <li>c) Click the Detail link for the desired client to open the AP &gt; Clients &gt; Traffic Stream Metrics page.</li> </ul> |
|                                      |                                                                                                    |

This page shows the TSM statistics for this access point and a client associated to it. The statistics are shown in 90-second intervals. The timestamp text box shows the specific interval when the statistics were collected.

### Viewing Voice and Video Settings (CLI)

### Procedure

| Step 1 | See the CAC configuration for the 802.11 network by entering this command:                                                                                                    |
|--------|----------------------------------------------------------------------------------------------------|
|        | show ap stats {802.11a   802.11b}                                                                                                    |
| Step 2 | See the CAC statistics for a particular access point by entering this command:                                                                                                    |
|        | <b>show ap stats {802.11a   802.11b}</b> <i>ap_name</i>                                                                                                    |
|        | Information similar to the following appears:                                                                                                    |
|        | Call Admission Control (CAC) Stats                                                                                                    |
|        | Voice Bandwidth in use(% of config bw)0<br>Total channel MT free                                                                                                    |
|        | Total voice MT free0                                                                                                    |
|        | Na Direct 0                                                                                                    |
|        | Na Roam0                                                                                                    |
|        | Video Bandwidth in use(% of config bw)0                                                                                                    |
|        | Total num of voice calls in progress0                                                                                                    |
|        | Num of roaming voice calls in progress                                                                                                    |
|        | Total Num of voice calls since AP joined                                                                                                    |
|        | Total Num of evp by requests received                                                                                                    |
|        | Total Num of exp bw requests admitted 2                                                                                                    |
|        | Num of voice calls rejected since AP joined 0                                                                                                    |
|        | Num of roam calls rejected since AP joined 0                                                                                                    |
|        | Num of calls rejected due to insufficient bw0                                                                                                    |
|        | Num of calls rejected due to invalid params 0                                                                                                    |
|        | Num of calls rejected due to PHI rate                                                                                                    |
|        | Num of calls rejected due to gob policy o                                                                                                    |
|        | $\mathbf{L}_{1}$ (here $\mathbf{L}_{1}$ ), $\mathbf{L}_{2}$ (0.477); $\mathbf{L}_{2}$ (1.1.2); (1.1.2); (1. |

In the example above, "MT" is medium time, "Na" is the number of additional calls, and "exp bw" is expedited bandwidth.

- **Note** Suppose an AP has to be rebooted when a voice client associated with the AP is on an active call. After the AP is rebooted, the client continues to maintain the call, and during the time the AP is down, the database is not refreshed by the controller. Therefore, we recommend that all active calls are ended before the AP is taken down.
- **Step 3** See the U-APSD status for a particular client by entering this command:

show client detail client\_mac

**Step 4** See the TSM statistics for a particular client and the access point to which this client is associated by entering this command:

#### show client tsm {802.11a | 802.11b} *client\_mac* {*ap\_mac* | all}

The optional **all** command shows all access points to which this client has associated. Information similar to the following appears:

| Client Interface Mac:         | 00:01:02:03:04:05      |
|-------------------------------|------------------------|
| Measurement Duration:         | 90 seconds             |
|                               |                        |
| Timestamp                     | 1st Jan 2006, 06:35:80 |
| UpLink Stats                  |                        |
| ================              |                        |
| Average Delay (5sec interval  | Ls)                    |
| Delay less than 10 ms         |                        |
| Delay bet 10 - 20 ms          |                        |
| Delay bet 20 - 40 ms          |                        |
| Delay greater than 40 ms      |                        |
| Total packet Count            |                        |
| Total packet lost count (5sec | c)10                   |
| Maximum Lost Packet count(5se | ec)5                   |
| Average Lost Packet count(5se | ecs)2                  |
| DownLink Stats                |                        |
| ==============                |                        |
| Average Delay (5sec interval  | Ls)                    |
| Delay less than 10 ms         |                        |
| Delay bet 10 - 20 ms          |                        |
| Delay bet 20 - 40 ms          |                        |
| Delay greater than 40 ms      |                        |
| Total packet Count            |                        |
| Total packet lost count (5sec | 2)10                   |
| Maximum Lost Packet count(5se | ec)5                   |
| Average Lost Packet count(5se | ecs)2                  |

- **Note** The statistics are shown in 90-second intervals. The timestamp text box shows the specific interval when the statistics were collected.
- **Note** Clear the TSM statistics for a particular access point or all the access points to which this client is associated by entering this **clear client tsm** {**802.11a** | **802.11b**} *client\_mac* {*ap\_mac* | **all**} command.
- **Step 5** See the TSM statistics for a particular access point and a particular client associated to this access point by entering this command:

show ap stats {802.11a | 802.11b} ap\_name tsm {client\_mac | all}

The optional **all** command shows all clients associated to this access point. Information similar to the following appears:

| AP Interface Mac:<br>Client Interface Mac:                                                                                       | 00:0b:85:01:02:03<br>00:01:02:03:04:05 |
|----------------------------------------------------------------------------------------------------|----------------------------------------|
| Measurement Duration:                                                                                                    | 90 seconds                             |
| Timestamp<br>UpLink Stats<br>===================================                                                                 | 1st Jan 2006, 06:35:80                 |
| Average Delay (5sec interva<br>Delay less than 10 ms<br>Delay bet 10 - 20 ms<br>Delay bet 20 - 40 ms<br>Delay greater than 40 ms | ls)                                    |

| Total packet Count                |
|-----------------------------------|
| ===========                       |
| Average Delay (5sec intervals)    |
|                                   |
| Delay greater than 40 ms20        |
| Total packet Count80              |
| Total packet lost count (5sec)10  |
| Maximum Lost Packet count(5sec)5  |
| Average Lost Packet count(5secs)2 |

- **Note** The statistics are shown in 90-second intervals. The timestamp text box shows the specific interval when the statistics were collected.
- **Step 6** Enable or disable debugging for call admission control (CAC) messages, events, or packets by entering this command:

debug cac {all | event | packet} {enable | disable}

where **all** configures debugging for all CAC messages, **event** configures debugging for all CAC events, and **packet** configures debugging for all CAC packets.

**Step 7** Use the following command to perform voice diagnostics and to view the debug messages between a maximum of two 802.11 clients:

#### debug voice-diag {enable | disable} mac-id mac-id2 [verbose]

The verbose mode is an optional argument. When the verbose option is used, all debug messages are displayed in the console. You can use this command to monitor a maximum of two 802.11 clients. If one of the clients is a non-WiFi client, only the 802.11 client is monitored for debug messages.

- **Note** It is implicitly assumed that the clients being monitored are on call.
- **Note** The debug command automatically stops after 60 minutes.
- **Step 8** Use the following commands to view various voice-related parameters:

#### show client voice-diag status

Displays information about whether voice diagnostics is enabled or disabled. If enabled, will also displays information about the clients in the watch list and the time remaining for the diagnostics of the voice call.

If voice diagnostics is disabled when the following commands are entered, a message indicating that voice diagnostics is disabled appears.

#### show client voice-diag tspec

Displays the TSPEC information sent from the clients that are enabled for voice diagnostics.

#### · show client voice-diag qos-map

Displays information about the QoS/DSCP mapping and packet statistics in each of the four queues: VO, VI, BE, BK. The different DSCP values are also displayed.

#### show client voice-diag avrg\_rssi

Display the client's RSSI values in the last 5 seconds when voice diagnostics is enabled.

#### · show client voice-diag roam-history

Displays information about the last three roaming calls. The output contains the timestamp, access point associated with roaming, roaming reason, and if there is a roaming failure, the reason for the roaming-failure.

#### show client calls {active | rejected} {802.11a | 802.11bg | all}

This command lists the details of active TSPEC and SIP calls on the controller.

**Step 9** Use the following commands to troubleshoot video debug messages and statistics:

- debug ap show stats {802.11b | 802.11a} *ap-name* multicast—Displays the access point's supported multicast rates.
- debug ap show stats {802.11b | 802.11a} *ap-name* load—Displays the access point's QBSS and other statistics.
- debug ap show stats {802.11b | 802.11a} *ap-name* tx-queue—Displays the access point's transmit queue traffic statistics.
- debug ap show stats {802.11b | 802.11a} *ap-name* client {all | video | *client-mac*}—Displays the access point's client metrics.
- debug ap show stats {802.11b | 802.11a} ap-name packet—Displays the access point's packet statistics.
- debug ap show stats {802.11b | 802.11a} *ap-name* video metrics—Displays the access point's video metrics.
- **debug ap show stats video** *ap-name* **multicast mgid** *number* —Displays an access point's Layer 2 MGID database number.
- debug ap show stats video ap-name admission—Displays an access point's admission control statistics.
- debug ap show stats video ap-name bandwidth—Displays an access point's video bandwidth.

# **SIP-based CAC**

This section contains the following subsections:

### **Restrictions for SIP-Based CAC**

- SIP CAC should only be used for phones that support status code 17 and do not support TSPEC-based admission control.
- SIP CAC will be supported only if SIP snooping is enabled.

### **Configuring SIP-Based CAC (GUI)**

#### Before you begin

- Ensure that you have set the voice to the platinum QoS level.
- Ensure that you have enabled call snooping for the WLAN.
- Ensure that you have enabled the Admission Control (ACM) for this radio.

#### Procedure

| Step 1 | Choose <b>Wireless</b> > <b>Advanced</b> > <b>SIP Snooping</b> to open the SIP Snooping page. |
|--------|-----------------------------------------------------------------------------------------------|
| Step 2 | Specify the call-snooping ports by entering the starting port and the ending port.            |
| Step 3 | Click Apply and then click Save Configuration.                                                |

## **Configuring SIP-Based CAC (CLI)**

#### Procedure

| Set the voice to the platinum QoS level by entering this command:                |
|----------------------------------------------------------------------------------|
| config wlan qos wlan-id Platinum                                                 |
| Enable the call-snooping feature for a particular WLAN by entering this command: |
| config wlan call-snoop enable wlan-id                                            |
| Enable the ACM to this radio by entering this command:                           |
| config {802.11a   802.11b} cac {voice   video} acm enable                        |
| To configure the call snooping ports, enter this command:                        |
| config advanced sip-snooping-ports starting-port ending-port                     |
| To troubleshoot SIP-based CAC events, enter this command:                        |
| debug sip event {enable   disable}                                               |
|                                                                                  |

# **Enhanced Distributed Channel Access Parameters**

Enhanced Distributed Channel Access (EDCA) parameters are designed to provide preferential wireless channel access for voice, video, and other quality of service (QoS) traffic.

This section contains the following subsections:

### **Configuring EDCA Parameters (GUI)**

#### Procedure

| Step 1 | Choose Wireless and then Network under 802.11a/n/ac or 802.11b/g/n, unselect the 802.11a (or 802.11b/g) |
|--------|----------------------------------------------------------------------------------------------------|
|        | Network Status check box, and click Apply to disable the radio network.                                 |

**Step 2** Click **EDCA Parameters** under 802.11a/n/ac or 802.11b/g/n.

Step 3 The 802.11a (or 802.11b/g) > EDCA Parameters window is displayed.

**Step 4** Choose one of the following options from the **EDCA Profile** drop-down list:

- WMM—Enables the Wi-Fi Multimedia (WMM) default parameters. The WMM option is default and we recommend this setting if you have SpectraLink phones deployed in your network.
- Spectralink Voice Priority—This setting is not recommended.
- Voice Optimized—Enables Enhanced Distributed Channel Access (EDCA) voice-optimized profile parameters. Choose this option when 8821 phones are deployed in your network, and video services are not in use.
- Voice & Video Optimized—Enables EDCA voice-optimized and video-optimized profile parameters. Choose this option if both voice and video services are deployed on your network.
- **Custom Voice**—Enables custom voice EDCA parameters for 802.11a. The EDCA parameters under this option also match the 6.0 WMM EDCA parameters when this profile is applied. This setting is not recommended because it is deprecated.
- **Note** If you deploy video services, admission control must be disabled.
- Fastlane—Enables fastlane EDCA parameters. This setting is recommended for use with Apple client devices.
- **Step 5** To enable MAC optimization for voice, check the **Enable Low Latency MAC** check box. By default, this check box is not checked. This feature enhances voice performance by controlling packet retransmits and appropriately aging out voice packets on lightweight access points, which improves the number of voice calls serviced per access point.
  - **Note** We recommend that you do not enable low latency MAC. You should enable low-latency MAC only if the WLAN allows WMM clients. If WMM is enabled, then low-latency MAC can be used with any of the EDCA profiles.
- **Step 6** Click **Apply** to commit your changes.
- Step 7 To re-enable the radio network, click Network under 802.11a/n/ac or 802.11b/g/n, check the 802.11a (or 802.11b/g) Network Status check box, and click Apply.
- Step 8 Click Save Configuration.

I

# **Configuring EDCA Parameters (CLI)**

### Procedure

| Disable                                                                                                    | the radio network by entering this command:                                                                                                    |
|----------------------------------------------------------------------------------------------------|----------------------------------------------------------------------------------------------------|
| config {                                                                                                    | 802.11a   802.11b} disable network                                                                                                    |
| Save you                                                                                                    | ar settings by entering this command:                                                                                                    |
| save con                                                                                                    | fig                                                                                                    |
| Enable a                                                                                                    | specific EDCA profile by entering this command:                                                                                                    |
| config a<br>optimze                                                                                                    | dvanced {802.11a   802.11b} edca-parameters {wmm-default   svp-voice   optimized-voice  <br>d-voice-video   custom-voice  fastlane}                                                                                                    |
| • wm<br>Cho                                                                                                    | <b>um-default</b> —Enables the Wi-Fi Multimedia (WMM) default parameters. This is the default value.<br>bose this option if voice or video services are not deployed on your network.                                                    |
| • svp<br>are                                                                                                    | <b>-voice</b> —Enables SpectraLink voice-priority parameters. Choose this option if SpectraLink phones deployed on your network to improve the quality of calls.                                                                         |
| • opt<br>serv                                                                                                    | <b>imized-voice</b> —Enables EDCA voice-optimized profile parameters. Choose this option if voice vices other than SpectraLink are deployed on your network.                                                                             |
| • opt<br>Cho                                                                                                    | <b>imized-video-voice</b> —Enables EDCA voice-optimized and video-optimized profile parameters.<br>pose this option if both voice and video services are deployed on your network.                                                       |
| • <b>custom-voice</b> —Enables custom voice EDCA parameters for 802.11a. The EDCA parameters under this option also match the 6.0 WMM EDCA parameters when this profile is applied. |                                                                                                    |
| Not                                                                                                    | If you deploy video services, admission control (ACM) must be disabled.                                                                                                    |
| • Fas                                                                                                    | tlane—Enables Fast Lane EDCA parameters.                                                                                                    |
| View the                                                                                                    | e current status of MAC (low latency MAC) optimization for voice by entering this command:                                                                                                    |
| show {8                                                                                                    | 02.11a   802.11b}                                                                                                    |
| Informat                                                                                                    | ion that is similar to the following example is displayed:                                                                                                    |
| Voice-m                                                                                                    | ac-optimizationDisabled                                                                                                    |
| Enable or disable MAC optimization for voice by entering this command:                                                                                                    |                                                                                                    |
| $config \ advanced \ \{802.11a \   \ 802.11b\} \ voice-mac-optimization \ \{enable \   \ disable\}$                                                                                 |                                                                                                    |
| Note                                                                                                    | The low latency MAC option is not supported.                                                                                                    |
|                                                                                                    | This feature enhances voice performance by controlling packet retransmits and appropriately aging out voice packets on lightweight APs. This, in turn improves the number of voice calls serviced per AP. The default value is disabled. |
| Re-enab                                                                                                    | le the radio network by entering this command:                                                                                                    |

Quality of Service

### config $\{802.11a \mid 802.11b\}$ enable network

**Step 7** Save your settings by entering this command: **save config**.

I